### METROLINX

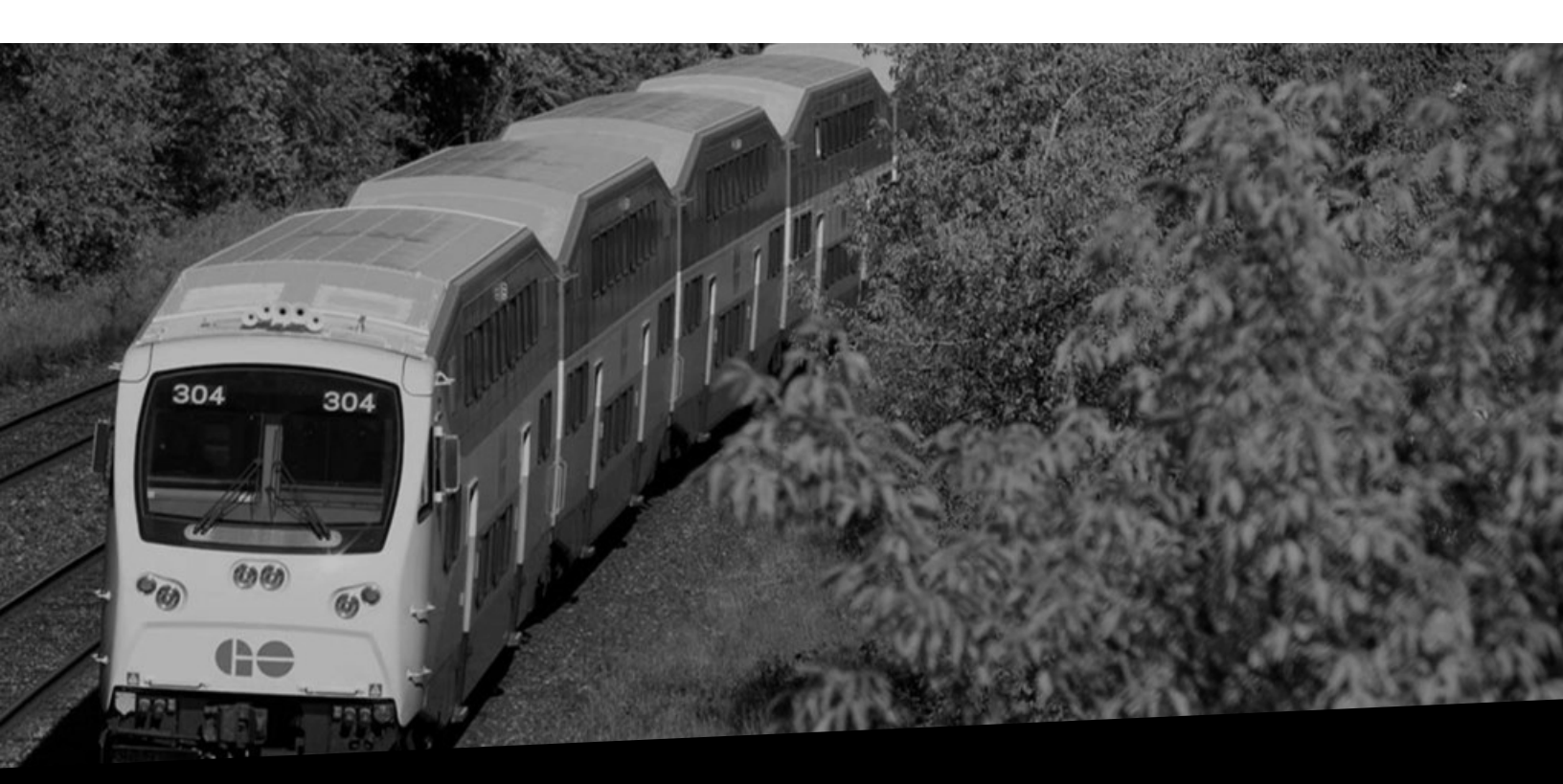

# View PO Details

Version No: 1.0 Date: 04/08/2023

Overview

This document provides you the steps to view PO details.

### **View PO Details**

Follow the steps below to view PO details:

1. To view all the POs created by Metrolinx for your organization, click the **Menu** icon on the EBS home page.

| E     | ORACLE' E-Business Suite                                                                                                    | ★ 🌣 🗍 Logged In As KIM DERIKX@GLOBALKNOWLEDGE.COM                                                                                                    | ?         |         |
|-------|----------------------------------------------------------------------------------------------------|----------------------------------------------------------------------------------------------------|-----------|---------|
| T     | CRACLE' E-Business Suite  Announcement Welcome to Oracle E-Business Suite! You can personalize the choices available on this page by selecting favorites using the Add Favorites icon (with a star and plus sign). You can also select a specific start page when you log in to Oracle E-Business Suite. Choose Settings (gearci icon) from the jor of the page, and then choose Preferences. Select the responsibility and Page you want, and apply war chonges. The page they use in the well fell | <ul> <li>Logged In As KIM DERIKX@GLOBALKNOWLEDGE.COM</li> <li>Please note, ISupplier is used to submit non-Regime 3 Construction Act invoices.</li> <li>If you were expecting to submit an invoice against a Regime 3 PO, please reach out to your Metrolinx Business Partner.</li> <li>To view all the POs created by Metrolinx for your organization, click the Menu icon on the EBS home page.</li> </ul> | ?         | U       |
| Соруг | be taken to your preferred start page instead of<br>this home page.<br>Vendor Training Documents - French<br>Vendor Training Documents - English<br>System Outage Schedule                                                                                                    | ved. About this Page                                                                                                    | Privacy S | atement |

### METROLINX

2. Click the MX iSupplier Portal Supplier PO Inv Admin option.

**Note:** The options displayed in the menu may be different depending on your role and access levels.

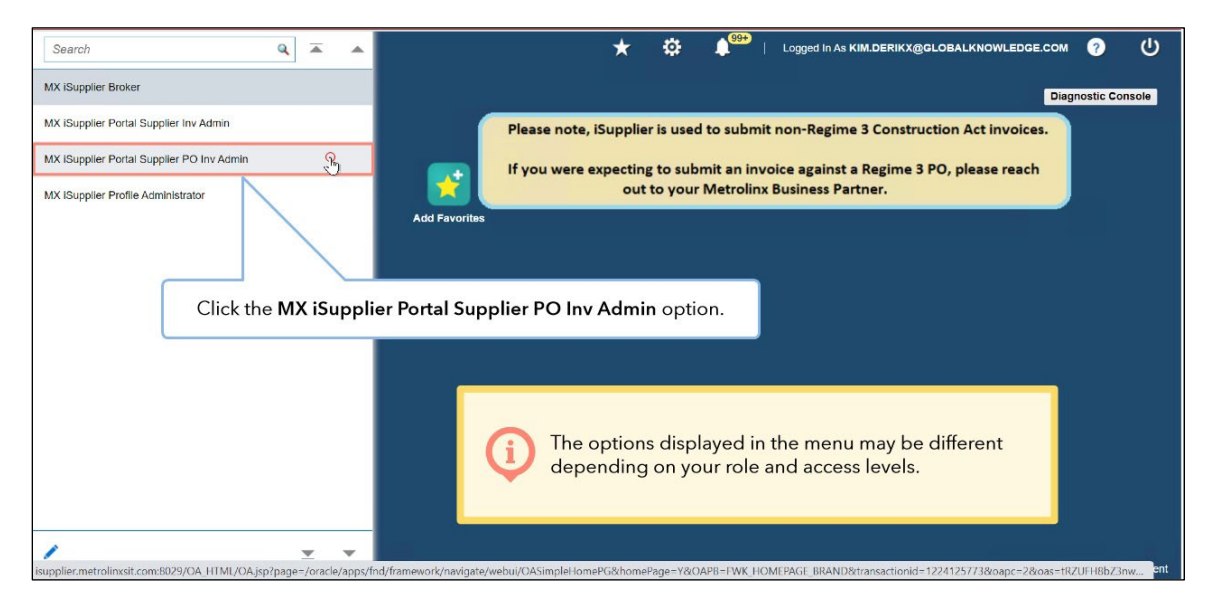

3. Click the **Home Page** option.

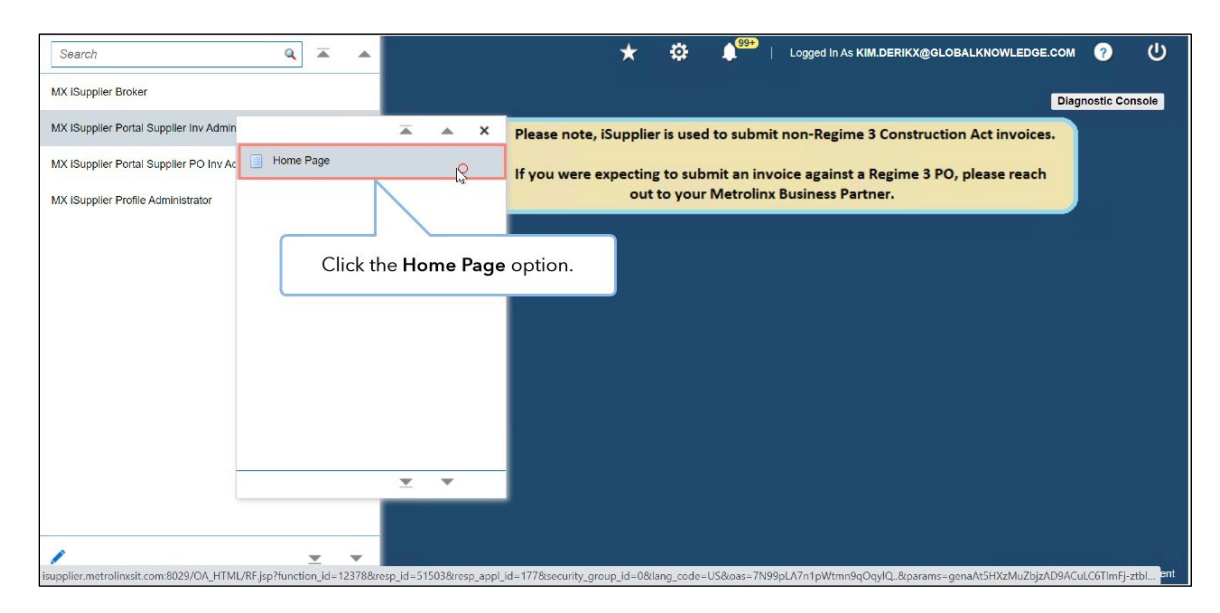

- 4. The **Supplier Home** page displays. It has the following sections:
  - Notifications
  - Orders At A Glance

| pplier Home       Orders       Shipments       Finance         Search       PO Number       Image: Shipments       Finance         Image: Shipments       Finance       Image: Shipments       Finance         Image: Shipments       Image: Shipments       Finance       Image: Shipments       Image: Shipments         Image: Shipments       Notifications:       Here, you can view all the iSupplier notifications that are relevant your organization (e.g., bank account update, invoice cancellation, etc.).       Image: Shipments         Subject       Subject Profile Management:       Charge in Bank       Orders At A Glance:       Here, you can view the list of the most recent POs includin the PO number, description, and order date. You can click the Full List button to view all the POs.         Bank Account Creation/Update mesage       Image: Shipment Notices       Image: Shipment Notices         Suppler Profile Management:       Approval of Bank Account       Image: Shipment Notices         Suppler Profile Management:       Approval of Bank Account       Image: Shipment Notices         Suppler Profile Management:       Approval of Bank Account       Image: Shipment Notices         Suppler Profile Management:       Approval of Bank Account       Image: Shipment Notices         Suppler Profile Management:       Approval of Bank Account       Image: Shipment Notices         Suppler Profile Management: </th <th>ORACL</th> <th>_€<sup>°</sup> iSupplier Portal</th> <th></th> <th>î ★</th> <th>•</th> <th>↓<sup>12</sup>   Lo</th> <th></th>                                                                                                    | ORACL                                                                                                    | _€ <sup>°</sup> iSupplier Portal                                                                                                    |                                                                                                    | î ★                                                                                          | •                                                                        | ↓ <sup>12</sup>   Lo                                               |                                                                                                    |
|----------------------------------------------------------------------------------------------------|----------------------------------------------------------------------------------------------------|----------------------------------------------------------------------------------------------------|----------------------------------------------------------------------------------------------------|----------------------------------------------------------------------------------------------|--------------------------------------------------------------------------|--------------------------------------------------------------------|----------------------------------------------------------------------------------------------------|
| Bank Account Creation/Update mesage     20-Jain/2022 10:02:20       Involoe: 12822_CMD1 is Canceled     26-Jain/2022 10:02:20       Supplier Profile Management: Approval of Bank Account     26-Jain/2022 03:29:51        • Delivery Schedules <ul> <li>Orders At A Glance</li> <li>Orders At A Glance</li> <li>Receipts</li> <li>Receipts</li> <li>Receipts</li> <li>Receipts</li> <li>On-Time Performance</li> <li>Data ditional supplies</li> <li>23220</li> <li>Equipment and additional supplies</li> <li>23220</li> <li>Commutation for design and delivery</li> <li>28-Jain-2022 10:19:46</li> <li>Involces</li> </ul>                                                                                                    | Ilier Home Ordd<br>Search PO Nu<br>IP Disclaimer Mes<br>Notifical<br>Subject<br>Supplier Profile N<br>Bank Account Gr | rs Shipments Finance<br>mber v<br>isage: By registering in iSuppl<br>tions<br>Aanagement: Change in Bank<br>eation/Update mesage                              | <ul> <li>The Supplier Ho</li> <li>Notifications:<br/>your organizat</li> <li>Orders At A G<br/>the PO number<br/>view all the PC</li> </ul> | ome page d<br>Here, you ca<br>tion (e.g., ba<br><b>ilance:</b> Here<br>er, descriptic<br>Ds. | isplays.<br>an view<br>ink acco<br>, you cai<br>on, and o                | It has the<br>all the iSu<br>ount upda<br>n view the<br>order date | following sections:<br>applier notifications that are relevant for<br>te, invoice cancellation, etc.).<br>a list of the most recent POs including<br>e. You can click the <b>Full List</b> button to |
| Invoices (2822, CMO1 is Cancelled 26-Jan-2022 10:02-20<br>Supplier Profile Management: Approval of Bank Account 26-Jan-2022 10:02-20<br>Corders At A Glance Control (1997) (1997) (19 | Bank Account Cr                                                                                                    | eation/Update mesage                                                                                                    |                                                                                                    |                                                                                              |                                                                          |                                                                    |                                                                                                    |
| Pointer Management: Approval of Bank Account     28-Jan-2022 (3:3951)     - Delivery Schedules       Point     Description     Overdue Receipts       Receipts       Point     Description       233228     IT Equipment (Monitor/Printer) - Delivery needed by 20 Feb     11-Feb-2022 (3:3947)       233229     Technician visit to install equipment     28-Jan-2022 (1:55:06       233220     Equipment of delivery     28-Jan-2022 (1:55:06       Invoices     Invoices       233220     Computer of the delivery       Consultation of design and delivery     28-Jan-2022 (1:55:06                                                                                                    | Invoice: 12822_C                                                                                                    | M01 is Cancelled                                                                                                    |                                                                                                    | 20-                                                                                          | an-2022 10:5                                                             | 2:20                                                               |                                                                                                    |
| PO Number         Description         Order Date         Receipts           233228         IT Equipment (Monitor/Printer) - Delivery needed by 20 Feb         11-Feb-2022 02:15:24         - Returns           233229         Technician visit to install equipment         09-Feb-2022 03:30:47         - On-Time Performance           233220         Equipment and additional supplies         28-Jan-2022 10:55:06         Invoices           233220         Equipment nor design and delivery         28-Jan-2022 (10:14:56         Invoices                                                                                                    |                                                                                                    |                                                                                                    |                                                                                                    |                                                                                              |                                                                          |                                                                    | Overdue Receipts     Advance Shipment Notices                                                                                                    |
| PO Number         Description         Order Date         • Receips           233228         IT Equipment (Monitor/Printer) - Delvery needed by 20 Feb         11-feb-2022 02:15:24         - Returns           233229         Technical wish charges         09-Feb-2022 03:30:47         - On-Time Performance           233221         Technical wish to install equipment.         28-Jan-2022 10:55:08         Invoices           233220         Equipment and additional supplies         28-Jan-2022 10:19:45         - Invoices           233219         Consultation of design and delivery         28-Jan-2022 10:19:45         - Invoices                                                                                                    | Orders /                                                                                                    | At A Glance                                                                                                    |                                                                                                    |                                                                                              |                                                                          |                                                                    | Receipts                                                                                                    |
| 233228         IT Equipment (Monitor/Printer) - Delivery needed by 20 Feb         11-Feb-2022 02:15:24         • Returns           233229         Technician visit charges         09-Feb-2022 03:30:47         • On-Time Performance           233221         Technician visit to install equipment         28-Jan-2022 10:55:06         Invoices           233220         Equipment and additional supplies         28-Jan-2022 10:19:45         invoices           233219         Consultation for design and delivery         28-Jan-2022 10:14:56         invoices                                                                                                    | Orders /                                                                                                    | At A Glance                                                                                                    |                                                                                                    |                                                                                              |                                                                          | Full List                                                          | Receipts                                                                                                    |
| 233229         Technician visit charges         09-Feb-2022 03:30:47         - On-Time Performance           233221         Technician visit to install equipment         28-Jan-2022 10:55:06         Invoices           233220         Equipment and additional supplies         28-Jan-2022 10:19:45         Invoices           233219         Consultation for design and delivery         28-Jan-2022 10:14:56         Invoices                                                                                                    | PO Number                                                                                                    | At A Glance<br>Description                                                                                                    |                                                                                                    | Order                                                                                        | Date                                                                     | Full List                                                          | Receipts                                                                                                    |
| 233221         Technician visit to install equipment         28-Jan-2022 10:35:06         Invoices           233220         Equipment and additional supplies         28-Jan-2022 10:19:45         - Invoices           233219         Consultation of design and delivery         28-Jan-2022 10:14:56         - Invoices                                                                                                    | PO Number                                                                                                    | Description<br>IT Equipment (Monitor/Printer) - Del                                                                                                    | livery needed by 20 Feb                                                                                                    | Order<br>11-Feb-                                                                             | Date<br>2022 02:15:24                                                    | Full List                                                          | Receipts - Recurs                                                                                                    |
| 233220         Equipment and additional supplies         28-Jan-2022 10:19:45           233219         Consultation for design and delivery         28-Jan-2022 10:14:56                                                                                                    | PO Number<br>233228<br>233229                                                                                         | Description<br>IT Equipment (Monitor/Printer) - Del<br>Technician visit charges                                                                               | livery needed by 20 Feb                                                                                                    | Order<br>11-Feb-<br>09-Feb-                                                                  | Date<br>2022 02:15:24<br>2022 03:30:47                                   | Full List                                                          | Receipts  Receipts  Returns On-Time Performance                                                                                                    |
| 233219 Consultation for design and delivery 28-Jan-2022 10:14:56                                                                                                    | PO Number<br>233228<br>233229<br>233221                                                                               | Description<br>IT Equipment (Monitor/Printer) - Del<br>Technician visit charges<br>Technician visit to install equipment                                      | livery needed by 20 Feb                                                                                                    | Order<br>11-Feb-<br>09-Feb-<br>28-Jan-                                                       | Date<br>2022 02:15:24<br>2022 03:30:47<br>2022 10:55:06                  | Full List                                                          | Receipts  Recurs  Recurs  On-Time Performance  Invoices                                                                                                    |
|                                                                                                    | PO Number<br>233228<br>233229<br>233221<br>233220                                                                     | Description<br>IT Equipment (Monitor/Printer) - Del<br>Technician visit charges<br>Technician visit to install equipment<br>Equipment and additional supplies | livery needed by 20 Feb                                                                                                    | Order<br>11-Feb-<br>09-Feb-<br>28-Jan-<br>28-Jan-                                            | Date<br>2022 02:15:24<br>2022 03:30:47<br>2022 10:55:06<br>2022 10:19:45 | Full List                                                          | Receipts  Recupts  Returns  On-Time Performance  Invoices  Invides                                                                                                    |

5. Click the **Orders** tab.

Note: You can also view the list of POs from the Orders tab.

|                                                                                                    | â                 | *           | 0            | <b>1</b> 2 | Logged In As KATHERINE.SMITH@INVALIDEMAIL.COM | ه ( | נ |
|----------------------------------------------------------------------------------------------------|-------------------|-------------|--------------|------------|-----------------------------------------------|-----|---|
| lier Home Orofts Shipments Finance                                                                                    |                   |             |              |            |                                               |     |   |
| Search PO N her Co<br>Co<br>IP Disclaimer Mer<br>V registering in ISupplier, you agree to accept the following terms. | and conditions fo | ound at the | e link below | v          |                                               |     |   |
| Click the <b>Orders</b> tab.                                                                                          |                   |             |              |            | Planning                                      |     |   |
|                                                                                                    |                   |             |              | Full List  | Orders                                        |     |   |
| Subject                                                                                                    |                   | Dat         | e 🛆          |            | Agreements                                    |     |   |
| Supplier Profile Management: Change in Bank Account Details for ACME Learning Ltd                                     |                   | 07-F        | eb-2022 0    | 9:39:42    | Purchase Orders                               |     |   |
| Bank Account Creation/Update mesage                                                                                   |                   | 03-F        | eb-2022 0    | 7:16:06    | Burchass History                              |     |   |
| Bank Account Creation/Update mesage                                                                                   |                   | 03-F        | eb-2022 0    | 7:09:20    | Fulliase history                              |     |   |
| Invoice: 12822_CM01 is Cancelled                                                                                      |                   | 28-J        | lan-2022 1   | 0:52:26    | Shipments                                     |     |   |
| Supplier Profile Management: Approval of Bank Account                                                                 |                   | 25-J        | lan-2022 0   | 3:29:51    | Delivery Schedules                            |     |   |
| Orders At A Glance                                                                                                    |                   |             |              |            | Overdue Receipts     Advance Shipment Notices |     |   |
|                                                                                                    |                   |             |              |            | Receipts                                      |     |   |
|                                                                                                    |                   |             |              | Full List  | Receipts                                      |     |   |
| PO Number Description                                                                                                 |                   | Order I     | Date         |            | Distance Procession                           |     |   |
| 233228 IT Equipment (Monitor/Printer) - Delivery needed by 20 Feb                                                     |                   | 11-Feb-     | 2022 02:15   | 5:24       | Returns                                       |     |   |
| 233229 Technician visit charges                                                                                       |                   | 09-Feb-     | 2022 03:30   | 0:47       | On-Time Performance                           |     |   |
| 233221 Technician visit to install equipment                                                                          |                   | 28-Jan-     | 2022 10:55   | 5:06       | Invoices                                      |     |   |
| 233220 Equipment and additional supplies                                                                              |                   | 28-Jan-     | 2022 10:19   | 9:45       | Involoan                                      |     |   |
| 233219 Consultation for design and delivery                                                                           |                   | 28-Jan-3    | 2022 10:14   | 1:56       | • IIIVOICES                                   |     |   |
|                                                                                                    |                   |             |              |            | Payments                                      |     |   |

The **Purchase Orders** page displays. Here, you can view all the POs linked to your organization.

| olier            | Home Orders                                                                   | Shi                                           | omenta Einance                                                                   |                                                                                         |                                                                                                    |                                                                                                    |                                                                                  |                                                    |                                                          |                                                |                |           |               |               |
|------------------|-------------------------------------------------------------------------------|-----------------------------------------------|----------------------------------------------------------------------------------|-----------------------------------------------------------------------------------------|----------------------------------------------------------------------------------------------------|----------------------------------------------------------------------------------------------------|----------------------------------------------------------------------------------|----------------------------------------------------|----------------------------------------------------------|------------------------------------------------|----------------|-----------|---------------|---------------|
| hurch            | se Orders                                                                     | Acreer                                        | nente Purchase                                                                   | History                                                                                 |                                                                                                    |                                                                                                    |                                                                                  |                                                    |                                                          |                                                |                |           |               |               |
| urcha            | ise orders                                                                    | gicei                                         | Fulcitase                                                                        | History                                                                                 |                                                                                                    |                                                                                                    |                                                                                  |                                                    |                                                          |                                                |                |           |               |               |
| 'urc             | hase Orde                                                                     | rs                                            |                                                                                  |                                                                                         |                                                                                                    |                                                                                                    |                                                                                  |                                                    |                                                          |                                                |                |           |               |               |
| iew              | s                                                                             |                                               |                                                                                  |                                                                                         | <b>—</b>                                                                                                    |                                                                                                    |                                                                                  |                                                    |                                                          |                                                |                |           |               |               |
|                  | Order: View                                                                   | Chang                                         | e History    •••                                                                 | . L                                                                                     |                                                                                                    |                                                                                                    |                                                                                  |                                                    |                                                          |                                                |                |           |               | Vallee Search |
| elect            |                                                                               |                                               |                                                                                  |                                                                                         |                                                                                                    |                                                                                                    |                                                                                  |                                                    |                                                          |                                                |                |           |               |               |
| Select           | t PO Number                                                                   | Rev                                           | Operating Unit                                                                   | Document Typ                                                                            | e Description                                                                                                    | Order Date                                                                                                    | Buyer                                                                            | Currency                                           | Amount                                                   | Status                                         | Change Reque   | st Status | s Acknowledge | By Attachment |
| Selec            | t PO Number 4                                                                 | A Rev                                         | GO Transit                                                                       | Document Type Standard PO                                                               | De Description<br>IT Equipment<br>(Monitor/Printer) -<br>Delivery needed by<br>20 Feb                                                                                                    | Order Date 스<br>11-Feb-2022 02:15:24                                                                                                 | Buyer<br>MX_TT_BUYER                                                             | Currency                                           | Amount<br>300.00                                         | Status<br>Open                                 | Change Reque   | st Status | s Acknowledge | By Attachment |
| Select           | 233228                                                                        | <ul> <li>Rev</li> <li>1</li> <li>0</li> </ul> | GO Transit                                                                       | Document Type<br>Standard PO<br>Standard PO                                             | Description<br>IT Equipment<br>(Monitor/Printer) -<br>Delivery needed by<br>20 Feb<br>Technician visit<br>charges                                                                                                    | Order Date                                                                                                    | Buyer<br>MX_TT_BUYER<br>MX_TT_BUYER                                              | Currency<br>CAD                                    | Amount<br>300.00<br>300.00                               | Status<br>Open<br>Open                         | Change Reque   | st Statu: | s Acknowledge | By Attachment |
| Select<br>O<br>O | t PO Number -<br>233228<br>233229<br>233229<br>233221                         | Rev<br>1<br>0<br>0                            | Operating Unit<br>GO Transit<br>GO Transit<br>GO Transit                         | Document Typ<br>Standard PO<br>Standard PO<br>Standard PO                               | De Description<br>IT Equipment<br>(Monitor/Printer) -<br>Delivery needed by<br>20 Feb<br>Technician visit<br>charges<br>Technician visit to<br>install equipment                                                                                   | Order Date △<br>11-Feb-2022 02:15:24<br>09-Feb-2022 03:30:47<br>28-Jan-2022 10:55:06                                                 | Buyer<br>MX_TT_BUYER<br>MX_TT_BUYER<br>MX_TT_BUYER                               | Currency<br>CAD<br>CAD<br>CAD                      | Amount<br>300.00<br>300.00<br>100.00                     | Status<br>Open<br>Open<br>Open                 | Change Reque   | st Statu: | s Acknowledge | By Attachmen  |
|                  | PO Number           233228           233229           233221           233220 | Rev<br>1<br>0<br>0<br>0<br>0                  | Operating Unit<br>GO Transit<br>GO Transit<br>GO Transit<br>GO Transit           | Document Typ<br>Standard PO<br>Standard PO<br>Standard PO<br>Standard PO                | Pe Description<br>IT Equipment<br>(Monitor/Printer) -<br>Delivery needed by<br>20 Feb<br>Technician visit<br>charges<br>Technician visit to<br>install equipment<br>Equipment and<br>additional supplies                                           | Order Date A<br>11-Feb-2022 02:15:24<br>09-Feb-2022 03:30:47<br>28-Jan-2022 10:55:06<br>28-Jan-2022 10:19:45                         | Buyer<br>MX_TT_BUYER<br>MX_TT_BUYER<br>MX_TT_BUYER<br>MX_TT_BUYER                | Currency<br>CAD<br>CAD<br>CAD<br>CAD<br>CAD        | Amount<br>300.00<br>300.00<br>100.00<br>300.00           | Status<br>Open<br>Open<br>Open<br>Open         | Change Reque   | st Statu: | s Acknowledge | By Attachmen  |
|                  | t PO Number /<br>233228<br>233229<br>233221<br>233220<br>233220<br>233219     | Rev<br>1<br>0<br>0<br>0<br>0<br>0<br>0        | GO Transit<br>GO Transit<br>GO Transit<br>GO Transit<br>GO Transit<br>GO Transit | Document Typ<br>Standard PO<br>Standard PO<br>Standard PO<br>Standard PO<br>Standard PO | De Description<br>IT Equipment<br>(Monito/Printer) -<br>Delivery needed by<br>20 Feb<br>Technician visit<br>charges<br>Technician visit to<br>install equipment<br>Equipment and<br>additional supplies<br>Consultation for<br>design and delivery | Order Date △<br>11-Feb-2022 02:15:24<br>09-Feb-2022 03:30:47<br>28-Jan-2022 10:55:06<br>28-Jan-2022 10:19:45<br>28-Jan-2022 10:14:56 | Buyer<br>MX_TT_BUYER<br>MX_TT_BUYER<br>MX_TT_BUYER<br>MX_TT_BUYER<br>MX_TT_BUYER | Currency<br>CAD<br>CAD<br>CAD<br>CAD<br>CAD<br>CAD | Amount<br>300.00<br>300.00<br>100.00<br>300.00<br>250.00 | Status<br>Open<br>Open<br>Open<br>Open<br>Open | s Change Reque | st Status | s Acknowledge | By Attachment |

6. To utilize more advanced search parameters, click the **Advanced Search** option.

|                 | ORA                                                                             | ACLE' i                                                                                                    | Supplier Por                                                                                                    | tal                                                                                           |                                                                                                    | â                                                                                                    | * 🌣                                                                              | <b>1</b> <sup>12</sup>                      | Log                                                      | gged In A                                      | S KATHERINE.SM | IITH@INV  | ALIDEMAIL | .COM   | ?            | C    |
|-----------------|---------------------------------------------------------------------------------|----------------------------------------------------------------------------------------------------|----------------------------------------------------------------------------------------------------|-----------------------------------------------------------------------------------------------|----------------------------------------------------------------------------------------------------|----------------------------------------------------------------------------------------------------|----------------------------------------------------------------------------------|---------------------------------------------|----------------------------------------------------------|------------------------------------------------|----------------|-----------|-----------|--------|--------------|------|
| upplier         | Home                                                                            | Orders St                                                                                                    | ipments Fina                                                                                                    | nce                                                                                           |                                                                                                    |                                                                                                    |                                                                                  |                                             |                                                          |                                                |                |           |           |        |              |      |
| Purcha          | ase Order                                                                       | rs Agree                                                                                                    | ments Purch                                                                                                    | ase History                                                                                   |                                                                                                    |                                                                                                    | Г                                                                                | o utiliz                                    | e moi                                                    | re adv                                         | vanced sea     | arch r    | arame     | ters   | click        |      |
| Purc            | hase                                                                            | Orders                                                                                                    |                                                                                                    |                                                                                               |                                                                                                    |                                                                                                    |                                                                                  | o utiliz                                    | the                                                      | Adv                                            | anced Sea      | arch o    | ption.    |        | circk        |      |
| liow            | e                                                                               |                                                                                                    |                                                                                                    |                                                                                               |                                                                                                    |                                                                                                    |                                                                                  |                                             |                                                          |                                                |                |           | 2.)<br>   | _      |              |      |
|                 |                                                                                 |                                                                                                    |                                                                                                    |                                                                                               |                                                                                                    |                                                                                                    |                                                                                  |                                             |                                                          |                                                |                |           |           |        | $\mathbf{i}$ |      |
|                 | View A                                                                          | I Purchase (                                                                                                    | orders                                                                                                    |                                                                                               |                                                                                                    |                                                                                                    |                                                                                  |                                             |                                                          |                                                |                |           |           | Adular | and Coar     | ab   |
|                 | view A                                                                          | al Futonase c                                                                                                    | Juers                                                                                                    |                                                                                               |                                                                                                    |                                                                                                    |                                                                                  |                                             |                                                          |                                                |                |           |           | Advar  | nced Sear    | cn   |
|                 |                                                                                 |                                                                                                    |                                                                                                    |                                                                                               |                                                                                                    |                                                                                                    |                                                                                  |                                             |                                                          |                                                |                |           |           |        |              |      |
|                 |                                                                                 |                                                                                                    |                                                                                                    |                                                                                               |                                                                                                    |                                                                                                    |                                                                                  |                                             |                                                          |                                                |                |           |           |        |              |      |
| Select          | Order:                                                                          | View Chan                                                                                                    | ge History                                                                                                    |                                                                                               | -                                                                                                    |                                                                                                    | _                                                                                |                                             |                                                          | -                                              |                |           |           |        |              |      |
| Select<br>Selec | t Order:<br>t PO Nu                                                             | View Chan<br>Imber                                                                                                    | ge History                                                                                                    | Init Document Type                                                                            | Description                                                                                                    | Order Date                                                                                                    | Buyer                                                                            | Currency                                    | Amount                                                   | Status                                         | Change Reques  | st Status | Acknowle  | dge By | Attachm      | nent |
| Select<br>Selec | t Order:<br>t PO Nu<br>233228                                                   | View Chan<br>Imber $	riangle Re$                                                                                                    | ge History    <br>v Operating L<br>GO Transit                                                                                              | Jnit Document Type<br>Standard PO                                                             | Description<br>IT Equipment<br>(Monitor/Printer) -<br>Delivery needed by<br>20 Feb                                                                                                    | Order Date 스<br>11-Feb-2022 02:15:24                                                                                                 | Buyer<br>MX_TT_BUYER                                                             | Currency                                    | Amount<br>300.00                                         | Status<br>Open                                 | Change Reques  | st Status | Acknowle  | dge By | Attachm      | nent |
| Select<br>Selec | t Order:<br>t PO Nu<br>233228<br>233229                                         | View Chan<br>Imber $rache Re3 1$                                                                                                    | ge History    <br>v Operating L<br>GO Transit<br>GO Transit                                                                                | Standard PO<br>Standard PO                                                                    | Description<br>IT Equipment<br>(Monitor/Printer) -<br>Delivery needed by<br>20 Feb<br>Technician visit<br>charges                                                                                                    | Order Date A<br>11-Feb-2022 02:15:24<br>09-Feb-2022 03:30:47                                                                         | Buyer<br>MX_TT_BUYER<br>MX_TT_BUYER                                              | Currency<br>CAD<br>CAD                      | Amount<br>300.00<br>300.00                               | Open<br>Open                                   | Change Reques  | at Status | Acknowle  | dge By | Attachm      | nent |
| Select<br>Selec | t Order:<br>t PO Nu<br>233228<br>233229<br>233221                               | View Chan<br>imber                                                                                                    | ge History    <br>v Operating L<br>GO Transit<br>GO Transit<br>GO Transit                                                                  | Document Type           Standard PO           Standard PO           Standard PO               | Description<br>IT Equipment<br>(Monitor/Printer) -<br>Delivery needed by<br>20 Feb<br>Technician visit<br>charges<br>Technician visit<br>charges                                                                                                 | Order Date △<br>11-Feb-2022 02:15:24<br>09-Feb-2022 03:30:47<br>28-Jan-2022 10:55:06                                                 | Buyer<br>MX_TT_BUYER<br>MX_TT_BUYER<br>MX_TT_BUYER                               | Currency<br>CAD<br>CAD<br>CAD               | Amount<br>300.00<br>300.00<br>100.00                     | Status<br>Open<br>Open<br>Open                 | Change Reques  | st Status | Acknowle  | dge By | Attachm      | nent |
| Select<br>Selec | t Order:<br>t PO Nu<br>233228<br>233229<br>233221<br>233221                     | View Chan<br>mber A Re<br>3 1<br>0 0<br>0 0<br>0 0                                                                                                    | ge History               v     Operating L       GO Transit     GO Transit       GO Transit     GO Transit       GO Transit     GO Transit | Standard PO Standard PO Standard PO Standard PO Standard PO Standard PO                       | Description<br>IT Equipment<br>(Monitor/Printer) -<br>Delivery needed by<br>20 Feb<br>Technician visit<br>charges<br>Technician visit to<br>install equipment<br>Equipment and<br>additional supplies                                            | Order Date △<br>11-Feb-2022 02:15:24<br>09-Feb-2022 03:30:47<br>28-Jan-2022 10:55:06<br>28-Jan-2022 10:19:45                         | Buyer<br>MX_TT_BUYER<br>MX_TT_BUYER<br>MX_TT_BUYER<br>MX_TT_BUYER                | Currency<br>CAD<br>CAD<br>CAD<br>CAD        | Amount<br>300.00<br>300.00<br>100.00<br>300.00           | Status<br>Open<br>Open<br>Open<br>Open         | Change Reques  | st Status | Acknowle  | dge By | Attachm      | nent |
| Select<br>Selec | t Order:<br>t PO Nu<br>233228<br>233229<br>233221<br>233220<br>233220<br>233219 | View Chan           Imber <         Re           3         1           0         0           0         0           0         0           0         0           0         0 | ge History               v     Operating L       GO Transit     GO Transit       GO Transit     GO Transit       GO Transit     GO Transit | Init Document Type<br>Standard PO<br>Standard PO<br>Standard PO<br>Standard PO<br>Standard PO | Description<br>IT Equipment<br>(Monitor/Printer) -<br>Delivery needed by<br>20 Feb<br>Technician visit<br>charges<br>Technician visit to<br>install equipment<br>Equipment and<br>additional supplies<br>Consultation for<br>design and delivery | Order Date △<br>11-Feb-2022 02:15:24<br>09-Feb-2022 03:30:47<br>28-Jan-2022 10:55:06<br>28-Jan-2022 10:19:45<br>28-Jan-2022 10:14:58 | Buyer<br>MX_TT_BUYER<br>MX_TT_BUYER<br>MX_TT_BUYER<br>MX_TT_BUYER<br>MX_TT_BUYER | Currency<br>CAD<br>CAD<br>CAD<br>CAD<br>CAD | Amount<br>300.00<br>300.00<br>100.00<br>300.00<br>250.00 | Status<br>Open<br>Open<br>Open<br>Open<br>Open | Change Reques  | st Status | Acknowle  | dge By | Attachm      | nent |

The **Advanced Search** page displays. Here, you can search for POs using one or multiple criteria including **PO Number**, **Document Type**, **Order Date**, and **Buyer**.

|                                                                                      | _€ <sup>-</sup> is                                     | Supplier Porta                                                   | I                                                                               |                                                                                                    | Â                                                                                                   | * ‡                                                   | <b>≜</b> <sup>12</sup>       | Log                          | ged In As KATHERINE.SMITH@IN                                                | VALIDEMAIL.COM                               | ⑦ (           |
|--------------------------------------------------------------------------------------|--------------------------------------------------------|------------------------------------------------------------------|---------------------------------------------------------------------------------|----------------------------------------------------------------------------------------------------|----------------------------------------------------------------------------------------------------|-------------------------------------------------------|------------------------------|------------------------------|-----------------------------------------------------------------------------|----------------------------------------------|---------------|
| pplier Home Orde                                                                     | rs Sh                                                  | ipments Finance                                                  | •                                                                               |                                                                                                    |                                                                                                    |                                                       |                              |                              |                                                                             |                                              |               |
| urchase Orders<br>Purchase Orders<br>Advanced Sear                                   | Agreen<br>lers<br>ich                                  | ments Purchas                                                    | e History                                                                       |                                                                                                    | į                                                                                                   | The <b>Advan</b> d<br>search for F<br><b>PO Numbe</b> | ced Sea<br>Os usi<br>r, Docu | arch p<br>ing on<br>ument    | age displays. Here,<br>e or multiple criteri<br>: <b>Type, Order Date</b> , | you can<br>a including<br>and <b>Buyer</b> . | Views         |
| pecify parameters a<br>latch  All  PO Number                                         | nd value<br>Any<br>er is                               | s to filter the data t                                           | that is displayed in y                                                          | rour results set.                                                                                                    |                                                                                                    |                                                       |                              |                              |                                                                             |                                              |               |
| Document Typ<br>Order Dat                                                            | ie is<br>xe is                                         |                                                                  | <ul> <li>(27-Jan-2022)</li> </ul>                                               | Q                                                                                                    |                                                                                                    |                                                       |                              |                              |                                                                             |                                              |               |
| Document Typ<br>Order Dat<br>Buye                                                    | e is<br>e is<br>er is<br>Go                            | Clear                                                            | <ul> <li>(27-Jan-2022)</li> <li>Add Another</li> </ul>                          | ⊔ Q<br>Sile<br>Suver                                                                                                    | Y Add                                                                                               |                                                       |                              |                              |                                                                             |                                              |               |
| Select PO Numbe                                                                      | ie is<br>te is<br>or is<br>Go<br>w Chang<br>r △ Re     | Clear<br>ge History    ••<br>v Operating Uni                     | <ul> <li>(27-Jan-2022)</li> <li>Add Another</li> <li>I Document Type</li> </ul> | Buyer                                                                                                    | ✓ Add<br>Order Date △                                                                               | Buyer                                                 | Currency                     | Amount                       | Status Change Request Statu                                                 | is Acknowledge By                            | Attachments   |
| Document Typ<br>Order Da<br>Buye<br>Select Order: Vie<br>Select PO Numbe<br>O 233228 | e is<br>te is<br>or is<br>Go<br>w Chanş<br>r △ Re<br>1 | Clear<br>ge History     ••<br>v Operating Uni<br>GO Transit      | Add Another      Document Type Standard PO                                      | Buyer                                                                                                    | ✓ Add Order Date △                                                                                  | Buyer<br>5:24 MX_TT_BUYER                             | Currency                     | 7 Amount<br>300.00           | Status Change Request Statu<br>Open                                         | is Acknowledge By                            | Attachment    |
| Belect Order: Vie<br>Select PO Numbe<br>233228<br>233220                             | e is<br>te is<br>or is<br>Go<br>w Chang<br>r           | ge History     ••<br>v Operating Uni<br>GO Transit<br>GO Transit | Add Another      Comment Type Standard PO Standard PO                           | Buyer<br>Description<br>IT Equipment<br>(Monitor/Printer) -<br>Delivery needed by<br>20 Feb<br>Technician visit<br>charges | <ul> <li>✓ Add</li> <li>Order Date △</li> <li>11-Feb-2022 02:1</li> <li>09-Feb-2022 03:3</li> </ul> | 5:24 MX_TT_BUYER<br>0:47 MX_TT_BUYER                  | Currency<br>CAD              | 7 Amount<br>300.00<br>300.00 | Status Change Request Statu<br>Open<br>Open                                 | is Acknowledge By                            | v Attachments |

7. Enter the PO number that you wish to search for.

| = (              | ORACL                                                                          | E' is                    | Supplier Port        | al                                                                                                    |                                                                     |        | Â                              | * *          | ¢ <sup>12</sup> | Lo     | gged In / | AS KATHERINE.SMITH@IN | VALIDEMAIL.COM | ?        | ሪ    |
|------------------|--------------------------------------------------------------------------------|--------------------------|----------------------|----------------------------------------------------------------------------------------------------|---------------------------------------------------------------------|--------|--------------------------------|--------------|-----------------|--------|-----------|-----------------------|----------------|----------|------|
| upplier          | Home Orders                                                                    | Shi                      | pments Finan         | ce                                                                                                    |                                                                     |        |                                |              |                 |        |           |                       |                |          |      |
| Purcha           | se Orders                                                                      | Agree                    | ments Purcha         | ase History                                                                                                    |                                                                     |        |                                |              |                 |        |           |                       |                |          |      |
| Purc             | hase Orde                                                                      | rs                       |                      |                                                                                                    |                                                                     |        |                                |              |                 |        |           |                       |                |          |      |
| Adva             | nced Search                                                                    | 1                        |                      |                                                                                                    |                                                                     |        |                                |              |                 |        |           |                       |                |          |      |
| Specify<br>Match | Parameters and<br>All Any<br>PO Number<br>Pocument Type<br>Order Date<br>Buyer | value:<br>is<br>is<br>is | s to filter the data | <ul> <li>that is displayed in the second second sec</li></ul> | vour results set.                                                   |        | Enter t                        | he PO nur    | nber tl         | nat yo | u wis     | sh to search for.     |                | View     | s    |
|                  |                                                                                | Go                       | Clear                | Add Another                                                                                                    | Buyer                                                               | ~      | Add                            |              |                 |        |           |                       |                |          |      |
| Select           | Order: View                                                                    | Chang                    | e History            | •••                                                                                                    |                                                                     |        |                                |              |                 |        |           |                       |                |          |      |
| Select           | PO Number 4                                                                    | Re                       | Operating U          | nit Document Type                                                                                                    | Description                                                         | Orde   | r Date 🛆                       | Buyer        | Currency        | Amount | t Status  | Change Request Status | Acknowledge By | Attachme | ents |
| 0                | 233228                                                                         | 1                        | GO Transit           | Standard PO                                                                                                    | IT Equipment<br>(Monitor/Printer) -<br>Delivery needed by<br>20 Feb | 11-Fel | b-2022 02: <mark>1</mark> 5:24 | MX_TT_BUYER. | CAD             | 300.00 | Open      |                       |                |          |      |
| 0                | 233229                                                                         | 0                        | GO Transit           | Standard PO                                                                                                    | Technician visit<br>charges                                         | 09-Fe  | b-2022 03:30:47                | MX_TT_BUYER  | CAD             | 300.00 | Open      |                       |                |          |      |
| 0                | 233221                                                                         | 0                        | GO Transit           | Standard PO                                                                                                    | Technician visit to<br>install equipment                            | 28-Jar | n-2022 10:55:06                | MX_TT_BUYER  | CAD             | 100.00 | Open      |                       |                |          |      |

### METROLINX

8. Click the **Go** button.

|                  | ORACL            | ≡" i\$     | Supplier Porta        | 1                                 |                                                       | â                    | * 🌣         | ¢ <sup>12</sup> | Lo     | gged in As KATHERINE.SMITH@INVA | ALIDEMAIL.COM  | ?       |      |
|------------------|------------------|------------|-----------------------|-----------------------------------|-------------------------------------------------------|----------------------|-------------|-----------------|--------|---------------------------------|----------------|---------|------|
| upplier          | Home Orders      | Sh         | ipments Financ        | e                                 |                                                       |                      |             |                 |        |                                 |                |         |      |
| Purcha           | ase Orders       | Agree      | ments Purchas         | se History                        |                                                       |                      |             |                 |        |                                 |                |         |      |
| Purc             | hase Orde        | rs         |                       |                                   |                                                       |                      |             |                 |        |                                 |                |         |      |
| Adva             | inced Search     | 1          |                       |                                   |                                                       |                      |             |                 |        |                                 |                |         |      |
| Specify<br>Match | / parameters and | value<br>/ | es to filter the data | that is displayed in              | your results set.                                     |                      |             |                 |        |                                 |                | View    | vs   |
|                  | PO Number        | 1S<br>is   |                       | × 233228                          |                                                       |                      |             |                 |        |                                 |                |         |      |
|                  | Order Date       | is         |                       | <ul> <li>(27-Jan-2022)</li> </ul> |                                                       |                      |             |                 |        |                                 |                |         |      |
|                  | Buyer            | is         |                       | ~                                 | N Q                                                   |                      |             |                 |        |                                 |                |         |      |
|                  |                  | Poo        | Clear                 | Add Another                       | Buyer                                                 | ✓ Add                |             |                 |        |                                 |                |         |      |
| Select           | Order: View      | Cha        | e History             | ••                                |                                                       |                      |             |                 |        |                                 |                |         |      |
| Selec            | t PO Num         |            |                       |                                   | cription                                              | Order Date 🛆         | Buyer       | Currency        | Amount | Status Change Request Status    | Acknowledge By | Attachm | ents |
| 0                | 233228           | C          | Click the <b>G</b>    | <b>o</b> button.                  | uipment<br>itor/Printer) -<br>ery needed by<br>20 Feb | 11-Feb-2022 02:15:24 | MX_TT_BUYER | CAD             | 300.00 | Open                            |                |         |      |
| 0                | 233229           | 0          | GO Transit            | Standard PO                       | Technician visit<br>charges                           | 09-Feb-2022 03:30:47 | MX_TT_BUYER | CAD             | 300.00 | Open                            |                |         |      |
| 0                | 233221           | 0          | GO Transit            | Standard PO                       | Technician visit to<br>install equipment              | 28-Jan-2022 10:55:06 | MX_TT_BUYER | CAD             | 100.00 | Open                            |                |         |      |

The PO corresponding to the search criteria is displayed. Here, you can also click the PO number to view the PO details for the PO.

|                        | E <sup>°</sup> iSupplier Por | tal                               |                   | â            | *     | ¢ 🍂       | 2   Logo  | ged In As KATHERINI | E.SMITH@INVALIDEMAIL.COM  | ?        |       |
|------------------------|------------------------------|-----------------------------------|-------------------|--------------|-------|-----------|-----------|---------------------|---------------------------|----------|-------|
| upplier Home Orders    | Shipments Finar              | ice                               |                   |              |       |           |           |                     |                           |          |       |
| Purchase Orders        | Agreements Purch             | ase History                       |                   |              |       |           |           |                     |                           |          |       |
| Purchase Orde          | rs                           |                                   |                   |              |       |           |           |                     |                           |          |       |
| Advanced Search        | ı                            |                                   |                   |              |       |           |           |                     |                           |          |       |
| Specify parameters and | values to filter the dat     | a that is displayed in            | your results set. |              |       |           |           |                     |                           | Vi       | ews   |
| PO Number              | is                           | × 233228                          |                   |              |       | The PO c  | orrespo   | ondina to th        | e search criteria is      |          |       |
| Document Type          | is                           | ~                                 | 2 V               |              |       | displayed | Here      | you can also        | o click the PO            |          |       |
| Order Date             | is                           | <ul> <li>(27-Jan-2022)</li> </ul> | 0 00              |              | IJ    | number t  | to view   | the PO deta         | ils for the particula     | r        |       |
| Buyer                  | is                           | ~                                 | ≥ Q               |              |       |           |           | and to deta         | no for the purceute       |          |       |
|                        | Go Clear                     | Add Another                       | Buyer             | ✓ Add        |       | 0.        |           |                     |                           |          |       |
| Select Order: View 0   | Change History               | •••                               |                   |              |       |           |           |                     |                           |          |       |
| Select PO Number       | Rev Operating U              | nit Document Typ                  | e Description     | Order Date 🛆 | Buyer | Currenc   | cy Amount | Status Change Red   | uest Status Acknowledge B | y Attach | ments |
| ocicet i o number -    |                              |                                   | IT Equipment      |              |       |           | 200.00    | 0                   |                           |          |       |

9. To return to the **Purchase Orders** page and view the complete list of POs, click the **Views** button.

|                                                  |                | pments Financ | ce                                                              |                                     |                      |             |                  |                   |                        |                                           |                                   |             |
|--------------------------------------------------|----------------|---------------|-----------------------------------------------------------------|-------------------------------------|----------------------|-------------|------------------|-------------------|------------------------|-------------------------------------------|-----------------------------------|-------------|
| urchase Orders                                   | igree<br>rs    | nents Purcha  | se History                                                      |                                     |                      | Tc          | o return<br>comp | to the<br>plete l | e <b>Pur</b><br>ist of | <b>chase Orders</b> p<br>POs, click the V | age and vie<br><b>Views</b> butto | w the<br>n. |
| dvanced Searcl                                   |                |               |                                                                 |                                     |                      |             |                  |                   |                        |                                           |                                   |             |
| atch  All Any PO Number Document Type Order Date | is<br>is<br>is |               | <ul> <li>✓ 233228</li> <li>✓</li> <li>✓ (27-Jan-202)</li> </ul> | 2) tê                               |                      |             |                  |                   |                        |                                           |                                   |             |
| Buyer                                            | is             | 01            | ~                                                               | 2 K                                 |                      |             |                  |                   |                        |                                           |                                   |             |
|                                                  | GO             | Clear         | Add Another                                                     | Buyer                               | ✓ Add                |             |                  |                   |                        |                                           |                                   |             |
| alaat Orden Minud                                | mani           | operating Un  | nit Document Typ                                                | e Description                       | Order Date           | Buyer       | Currency         | Amount            | Status                 | Change Request Status                     | s Acknowledge By                  | Attachme    |
| elect Order: View                                | Re             |               |                                                                 | IT Equipment<br>(Monitor/Printer) - | 11-Feb-2022 02:15:24 | MX TT BUYER | R, CAD           | 300.00            | Open                   |                                           |                                   |             |

The **Purchase Orders** page displays. In this demonstration, we will open PO number 233228 to view its details.

| upplier          | Home Orders                                                                                                    | Ship                             | ments Finance                                                                                                    |                                                                                          |                                                                                                    |                                                                                                    |                                                                                  |                                             |                                                |                                                                                                    |                          |             |
|------------------|----------------------------------------------------------------------------------------------------|----------------------------------|----------------------------------------------------------------------------------------------------|------------------------------------------------------------------------------------------|----------------------------------------------------------------------------------------------------|----------------------------------------------------------------------------------------------------|----------------------------------------------------------------------------------|---------------------------------------------|------------------------------------------------|----------------------------------------------------------------------------------------------------|--------------------------|-------------|
| Purcha           | se Orders A                                                                                                    | green                            | ents Purchase                                                                                                    | History                                                                                  |                                                                                                    |                                                                                                    |                                                                                  |                                             |                                                | _                                                                                                    |                          |             |
| Purc             | hase Order                                                                                                    | s                                |                                                                                                    |                                                                                          | The                                                                                                    | Purchase O                                                                                                    | dore page                                                                        | o displ                                     | ave lr                                         | a thic                                                                                                    |                          |             |
| liews            | 6                                                                                                    |                                  |                                                                                                    |                                                                                          | i der                                                                                                    | monstration, v                                                                                                    | we will op<br>s.                                                                 | en PO                                       | numt                                           | per 233228                                                                                                    |                          |             |
|                  | View All Purcha                                                                                                    | ase Or                           | ders                                                                                                    |                                                                                          |                                                                                                    |                                                                                                    |                                                                                  |                                             |                                                |                                                                                                    | Advar                    | ced Search  |
|                  |                                                                                                    |                                  |                                                                                                    |                                                                                          |                                                                                                    |                                                                                                    |                                                                                  |                                             |                                                |                                                                                                    |                          |             |
| Select           | Order: View C                                                                                                    | hang                             | History                                                                                                    | •                                                                                        |                                                                                                    |                                                                                                    |                                                                                  |                                             |                                                |                                                                                                    |                          |             |
| Select<br>Select | Order: View C                                                                                                    | hang                             | Operating Unit                                                                                                    | Document Type                                                                            | Description                                                                                                    | Order Date                                                                                                    | Buyer                                                                            | Currency                                    | Amount                                         | t Status Change Reques                                                                                                    | st Status Acknowledge By | Attachments |
| Select<br>Select | Order: View C<br>t PO Number<br>233228                                                                                                    | Rev                              | Operating Unit                                                                                                    | Document Type<br>Standard PO                                                             | Description<br>IT Equipment<br>(Monitor/Printer) -<br>Delivery needed by<br>20 Feb                                                                                                    | Order Date 스<br>11-Feb-2022 02:15:24                                                                                                 | Buyer<br>MX_TT_BUYER                                                             | Currency<br>CAD                             | Amount<br>300.00                               | t Status Change Reques                                                                                                    | st Status Acknowledge By | Attachment  |
| Select<br>Select | Order: View C<br>PO Number<br>233228<br>233229                                                                                                    | hang<br>Rev<br>1                 | B History    <br>Operating Unit<br>GO Transit<br>GO Transit                                                                           | Document Type<br>Standard PO<br>Standard PO                                              | Description<br>IT Equipment<br>(Monitor/Printer) -<br>Delivery needed by<br>20 Feb<br>Technician visit<br>charges                                                                                                    | Order Date △<br>11-Feb-2022 02:15:24<br>09-Feb-2022 03:30:47                                                                         | Buyer<br>MX_TT_BUYER                                                             | Currency<br>CAD<br>CAD                      | Amount<br>300.00                               | PO Summary                                                                                                    | st Status Acknowledge By | Attachment  |
| Select<br>Select | Order:         View C           PO Number         233228           233229         233221                                                                 | Rev<br>Rev<br>1<br>0             | History           •••         Operating Unit       GO Transit         GO Transit       GO Transit         GO Transit       GO Transit | Document Type<br>Standard PO<br>Standard PO<br>Standard PO                               | Description<br>IT Equipment<br>(Monitor/Printer) -<br>Delivery needed by<br>20 Feb<br>Technician visit<br>charges<br>Technician visit to<br>install equipment                                                                                    | Order Date<br>11-Feb-2022 02:15:24<br>09-Feb-2022 03:30:47<br>28-Jan-2022 10:55:06                                                   | Buyer<br>MX_TT_BUYER<br>MX_TT_BUYER<br>MX_TT_BUYER                               | Currency<br>CAD<br>CAD<br>CAD               | Amount<br>300.00                               | PO Summary<br>Open<br>Open                                                                                                    | st Status Acknowledge By | Attachments |
| Select<br>Select | Order:         View C           PO Number         233228           233229         233221           233220         233221                                 | hange<br>Rev<br>1<br>0<br>0      | Operating Unit<br>GO Transit<br>GO Transit<br>GO Transit<br>GO Transit                                                                | Document Type<br>Standard PO<br>Standard PO<br>Standard PO<br>Standard PO                | Description<br>IT Equipment<br>(Monitor/Printer) -<br>Delivery needed by<br>20 Feb<br>Technician visit<br>charges<br>Technician visit to<br>install equipment<br>Equipment and<br>additional supplies                                            | Order Date △<br>11-Feb-2022 02:15:24<br>09-Feb-2022 03:30:47<br>28-Jan-2022 10:55:06<br>28-Jan-2022 10:19:45                         | Buyer<br>MX_TT_BUYER<br>MX_TT_BUYER<br>MX_TT_BUYER<br>MX_TT_BUYER                | Currency<br>CAD<br>CAD<br>CAD<br>CAD        | Amount<br>300.00<br>300.00<br>100.00<br>300.00 | PO Summary<br>Open<br>Open<br>Open                                                                                                    | st Status Acknowledge By | Attachments |
| Select<br>Select | Order:         View C           PO Number         233228           233229         233221           233220         233221           233220         233221 | hange<br>Rev<br>1<br>0<br>0<br>0 | History    <br>Operating Unit<br>GO Transit<br>GO Transit<br>GO Transit<br>GO Transit<br>GO Transit                                   | Document Type<br>Standard PO<br>Standard PO<br>Standard PO<br>Standard PO<br>Standard PO | Description<br>IT Equipment<br>(Wonitor/Printer) -<br>Delivery needed by<br>20 Feb<br>Technician visit<br>charges<br>Technician visit to<br>install equipment<br>Equipment and<br>additional supplies<br>Consultation for<br>design and delivery | Order Date A<br>11-Feb-2022 02:15:24<br>09-Feb-2022 03:30:47<br>28-Jan-2022 10:55:06<br>28-Jan-2022 10:19:45<br>28-Jan-2022 10:14:58 | Buyer<br>MX_TT_BUYER<br>MX_TT_BUYER<br>MX_TT_BUYER<br>MX_TT_BUYER<br>MX_TT_BUYER | Currency<br>CAD<br>CAD<br>CAD<br>CAD<br>CAD | Amount<br>300.00<br>100.00<br>300.00<br>250.00 | Description of the second second seco | st Status Acknowledge By | Attachment  |

#### **View PO Details**

### METROLINX

10. To view the details of a particular PO, click the PO number; for example, **233228**.

| (              | ORAC                                        | ILE' is                         | Supplier Po                                                                      | rtal                                                                                                    |                                                                                                    | Â                                                                                                    | * 🌣                                                               | <b>1</b> 2                                         | Log                                                      | gged in A                                      | AS KATHERINE.SM | MITH@INV  | ALIDEMAIL.CO | м       | ? (        |
|----------------|---------------------------------------------|---------------------------------|----------------------------------------------------------------------------------|----------------------------------------------------------------------------------------------------|----------------------------------------------------------------------------------------------------|----------------------------------------------------------------------------------------------------|-------------------------------------------------------------------|----------------------------------------------------|----------------------------------------------------------|------------------------------------------------|-----------------|-----------|--------------|---------|------------|
| lier i         | Home Ord                                    | ders Shi                        | ipments Fina                                                                     | ance                                                                                                    |                                                                                                    |                                                                                                    |                                                                   |                                                    |                                                          |                                                |                 |           |              |         |            |
| cha            | se Orders                                   | Agreer                          | ments Purc                                                                       | hase History                                                                                                    |                                                                                                    |                                                                                                    |                                                                   |                                                    |                                                          |                                                |                 |           |              |         |            |
| Irc            | hase Or                                     | rders                           |                                                                                  |                                                                                                    |                                                                                                    |                                                                                                    |                                                                   |                                                    |                                                          |                                                |                 |           |              |         |            |
| w              | s                                           |                                 |                                                                                  |                                                                                                    |                                                                                                    |                                                                                                    |                                                                   |                                                    |                                                          |                                                |                 |           |              |         |            |
|                | lo vi                                       | iew the<br>n                    | e details<br>iumber;                                                             | of a particul<br>for example                                                                                                    | lar PO, click 1<br>, <b>233228</b> .                                                                                                    | the PO                                                                                                    |                                                                   |                                                    |                                                          |                                                |                 |           | A            | dvance  | d Search   |
| ect            | Orde                                        | iew Chang                       | ge History                                                                       |                                                                                                    |                                                                                                    |                                                                                                    |                                                                   |                                                    |                                                          |                                                |                 |           |              |         |            |
| ect<br>lect    | Orde<br>t PO .umb                           | liew Chang                      | ge History                                                                       | Unit Document Type                                                                                                    | e Description                                                                                                    | Order Date △                                                                                                    | Buyer                                                             | Currency                                           | Amount                                                   | Status                                         | Change Reque    | st Status | Acknowledge  | By At   | ttachments |
| ect<br>lect    | Orde<br>t PO umb                            | new Chang<br>ber △ Rev<br>1     | ge History  <br>v Operating<br>GO Transit                                        | Unit Document Type                                                                                                    | e Description<br>IT Equipment<br>(Monitor/Printer) -<br>Delivery needed by<br>20 Feb                                                                                                    | Order Date △<br>11-Feb-2022 02:15:24                                                                                                 | Buyer<br>MX_TT_BUYER                                              | Currency                                           | Amount<br>300.00                                         | Status<br>Open                                 | Change Reque    | st Status | Acknowledge  | e By Al | ttachment  |
| lect<br>lect   | Orde<br>t PO                                | iew Chang<br>ber                | ge History  <br>v Operating<br>GO Transit<br>GO Transit                          | Unit Document Type<br>Standard PO<br>Standard PO                                                                                                    | e Description<br>IT Equipment<br>(Monitor/Printer) -<br>Delivery needed by<br>20 Feb<br>Technician visit<br>charges                                                                                                    | Order Date<br>11-Feb-2022 02:15:24<br>09-Feb-2022 03:30:47                                                                           | Buyer<br>MX_TT_BUYER<br>MX_TT_BUYER                               | Currency<br>CAD<br>CAD                             | 300.00                                                   | Status<br>Open<br>Open                         | Change Reque    | st Status | Acknowledge  | By Ai   | ttachment  |
| lect           | Orde<br>t POumb<br>2332<br>233229<br>233221 | hew Chang<br>ber $rac Rev100$   | GO Transit<br>GO Transit<br>GO Transit                                           | Unit Document Type<br>Standard PO<br>Standard PO<br>Standard PO                                                                                                    | e Description<br>IT Equipment<br>(Monitor/Initer) -<br>Delivery needed by<br>20 Feb<br>Technician visit<br>charges<br>Technician visit to<br>install equipment                                                                                     | Order Date A<br>11-Feb-2022 02:15:24<br>09-Feb-2022 03:30:47<br>28-Jan-2022 10:55:06                                                 | Buyer<br>MX_TT_BUYER<br>MX_TT_BUYER<br>MX_TT_BUYER                | Currency<br>CAD<br>CAD<br>CAD                      | Amount<br>300.00<br>300.00<br>100.00                     | Status<br>Open<br>Open<br>Open                 | Change Reque    | st Status | Acknowledge  | By Af   | ttachments |
| lect<br>lect   | Orde<br>FPO                                 | tiew Chang<br>ber $rac Rev1000$ | GO Transit<br>GO Transit<br>GO Transit<br>GO Transit                             | Image: Decument Type           Standard PO           Standard PO           Standard PO           Standard PO           Standard PO           Standard PO           Standard PO | e Description<br>IT Equipment<br>(Monitor/Printer) -<br>Delivery needed by<br>20 Feb<br>Technician visit<br>charges<br>Technician visit to<br>install equipment<br>Equipment and<br>additional supplies                                            | Order Date A<br>11-Feb-2022 02:15:24<br>09-Feb-2022 03:30:47<br>28-Jan-2022 10:55:06<br>28-Jan-2022 10:19:45                         | Buyer<br>MX_TT_BUYER<br>MX_TT_BUYER<br>MX_TT_BUYER                | Currency<br>CAD<br>CAD<br>CAD<br>CAD               | 7 Amount<br>300.00<br>300.00<br>100.00<br>300.00         | Status<br>Open<br>Open<br>Open<br>Open         | Change Reque    | st Status | Acknowledge  | e By Al | ttachments |
| elect<br>elect | Orde<br>t PO                                | Fiew Change           ber <     | GO Transit<br>GO Transit<br>GO Transit<br>GO Transit<br>GO Transit<br>GO Transit | Unit Document Type<br>Standard PO<br>Standard PO<br>Standard PO<br>Standard PO<br>Standard PO<br>Standard PO                                                                   | e Description<br>IT Equipment<br>(Monitor/Printer) -<br>Delivery needed by<br>20 Feb<br>Technician visit<br>charges<br>Technician visit to<br>install equipment<br>Equipment and<br>additional supplies<br>Consultation for<br>design and delivery | Order Date A<br>11-Feb-2022 02:15:24<br>09-Feb-2022 03:30:47<br>28-Jan-2022 10:55:06<br>28-Jan-2022 10:19:45<br>28-Jan-2022 10:14:58 | Buyer<br>MX_TT_BUYER<br>MX_TT_BUYER<br>MX_TT_BUYER<br>MX_TT_BUYER | Currency<br>CAD<br>CAD<br>CAD<br>CAD<br>CAD<br>CAD | Amount<br>300.00<br>300.00<br>100.00<br>300.00<br>250.00 | Status<br>Open<br>Open<br>Open<br>Open<br>Open | Change Reque    | st Status | Acknowledg   | By A    | ttachments |

The PO details are displayed. Note that the **Summary** section displays the PO value, delivered quantity, invoiced quantity, and payment status.

|                                                                                                    | oplier Portal                                                                 | í                     | î ★                          | \$                           | <b>1</b>                   | 2                     | Logg                | ed in As KA                | THERIN                   | E.SMITH(               | BINVALIDE                           | EMAIL.COM                | ? | ሳ      |
|----------------------------------------------------------------------------------------------------|-------------------------------------------------------------------------------|-----------------------|------------------------------|------------------------------|----------------------------|-----------------------|---------------------|----------------------------|--------------------------|------------------------|-------------------------------------|--------------------------|---|--------|
| Bupplier Home         Orders         Shipm           Purchase Orders         Agreemen           Orders: Furchase Orders >         Standard Purchase C           Currency= CAD         Order Information | ents Finance<br>Its   Purchase History<br>Order: 233228, 1 (Total CAD 300.00) | į                     | The<br>sec<br>inve           | PO de<br>tion dis<br>piced q | tails a<br>plays<br>uantit | are c<br>the<br>ty, a | displ<br>PO<br>nd p | ayed. N<br>value,<br>aymen | Note<br>deliv<br>It stat | that t<br>ered<br>tus. | he <b>Sur</b><br>quanti             | <b>mmary</b><br>ity,     |   | Export |
| General                                                                                                    | 1                                                                             | ferms and C           | onditions                    |                              |                            |                       |                     |                            |                          | Summ                   | ary<br>Total                        | 300.00                   |   |        |
| Total<br>Supplier<br>Supplier Site                                                                                                    | 300.00<br>ACME Learning Ltd<br>Home Base                                      | Payment<br>(          | Terms NET<br>Carrier<br>FOB  | 30                           |                            |                       |                     |                            |                          | Paym                   | Received<br>Invoiced<br>ient Status | 0.00<br>0.00<br>Not Paid |   |        |
| Supplier Contact<br>Address                                                                                                    | 567 Office St                                                                 | Freight<br>Shipping C | Terms<br>Control             |                              |                            |                       |                     |                            |                          |                        |                                     |                          |   |        |
| Buyer<br>Order Date                                                                                                    | MX_TT_BUYER,<br>11-Feb-2022 02:15:24                                          | Ship-To Add           | ress                         |                              |                            |                       |                     |                            |                          |                        |                                     |                          |   |        |
| Description                                                                                                    | IT Equipment (Monitor/Printer) - Delivery<br>needed by 20 Feb                 | Address               | 20 Bay Stree<br>Toronto, TOR | ONTO M5J 2                   | 2W3                        |                       |                     |                            |                          |                        |                                     |                          |   |        |
| Status<br>Note to Supplier                                                                                                    | Open                                                                          | Bill-To Addre         | 955                          |                              |                            |                       |                     |                            |                          |                        |                                     |                          |   |        |
| Operating Unit<br>Sourcing Document                                                                                                    | GO Transit                                                                    | Address               | 20 Bay Stree<br>Toronto, TOF | ONTO M5J 2                   | 2W3                        |                       |                     |                            |                          |                        |                                     |                          |   |        |

#### **View PO Details**

### 

The PO displays information such as **Supplier**, **Supplier Site**, **Address**, etc., which are part of your organization's profile information.

**Note:** These details are entered or validated by your organization's Profile Administrator during the registration process.

| how All<br>betails         | Details   Hi<br>Line 🔺                                | ide All Detail:<br><b>Type</b><br>Goods                                                                                          | s<br>Item/Job                                                                                            | Supplier Iten                                                         | Description<br>15" LCD Mo | nitors (Product T2                                                                                                    | 50-004)         | L  | JOM<br>IOX | <b>Qty</b><br>10 | Price | Amount<br>100.00                           | Status<br>Open | Attachments    | Reason |
|----------------------------|-------------------------------------------------------|----------------------------------------------------------------------------------------------------|----------------------------------------------------------------------------------------------------|-----------------------------------------------------------------------|---------------------------|----------------------------------------------------------------------------------------------------|-----------------|----|------------|------------------|-------|--------------------------------------------|----------------|----------------|--------|
| D Der<br>now All<br>etails | Details   Hi                                          | ide All Detail                                                                                                    | s<br>Item/Job                                                                                            | Supplier Iten                                                         | n Description             | 1                                                                                                    |                 | L  | JOM        | Qty              | Price | Amount                                     | Status         | Attachments    | Reason |
| D De                       | Details   Hi                                          | ide All Detail                                                                                                    | s                                                                                                    |                                                                       |                           |                                                                                                    |                 |    |            |                  |       |                                            |                |                |        |
| SI                         | Note<br>Ope<br>Sourcing<br>upplier Orc<br>At<br>tails | Address<br>Buyer<br>Order Date<br>Description<br>Status<br>to Supplier<br>erating Unit<br>J Document<br>Jer Number<br>ttachments | 567 Office 3<br>Toronto, ON<br>MX_TT_BU<br>11-Feb-202<br>IT Equipme<br>needed by 3<br>Open<br>GO Transit | 8<br>I, MSC 2N5<br>YER,<br>2 02:15:24<br>II (Monitor/Printe<br>20 Feb | r) - Deilvery             | Freight Terms       Shipping Control         Shipping Control       The PO displays information such as Supplier, Supplier Site, Address, etc., which are part of your organization's profile information.         Address       20 Bay Stree Toronte, TOF         Bill-To Address       20 Bay Stree Toronte, TOF |                 |    |            |                  |       | <b>plier</b> ,<br>art of<br>lidated<br>tor |                |                |        |
|                            | Suppl                                                 | lier Contact                                                                                                    | Home Base                                                                                                |                                                                       |                           | Freigh                                                                                                    | FOB<br>It Terms |    |            |                  |       |                                            |                |                |        |
|                            |                                                       | Supplier                                                                                                    | ACME Lear                                                                                                | ning Ltd                                                              |                           |                                                                                                    | Carrier         |    |            |                  |       |                                            | Payment S      | tatus Not Paid |        |
|                            |                                                       | Total                                                                                                    | 300.00                                                                                                   |                                                                       |                           | Paymer                                                                                                    | t Terms NET     | 30 |            |                  |       |                                            | Inv            | piced 0.00     |        |

- 11. View the following PO details:
  - Buyer
  - Order Date
  - Description
  - Status
  - Payment Terms
  - Ship-To Address
  - Bill-To Address

|                                                                                         | Total 300.00<br>Supplier & ACME Learning Ltd<br>Supplier Site Home Base<br>Supplier Contact<br>Address & 567 Office St<br>Toronfo. OM. MSC 2NI5 |                                             |                                         |                                                  |                                        | Payment Terms NET 30<br>Carrier<br>FOB                               |                      |                                                        |                             | The PC                                                | n<br>Inv<br>Dalso         | displays the | e      |
|-----------------------------------------------------------------------------------------|----------------------------------------------------------------------------------------------------|---------------------------------------------|-----------------------------------------|--------------------------------------------------|----------------------------------------|----------------------------------------------------------------------|----------------------|--------------------------------------------------------|-----------------------------|-------------------------------------------------------|---------------------------|--------------|--------|
|                                                                                         | Suppli                                                                                                    | Address                                     | 567 Office S<br>Toronto, ON             | St<br>4, M5C 2N5                                 |                                        | Shipping Control                                                     |                      |                                                        |                             | follow<br>• Buye                                      | ing inf                   | ormation:    |        |
|                                                                                         |                                                                                                    | Order Date<br>Description                   | 11-Feb-202<br>IT Equipme<br>needed by 1 | 2 02:15:24<br>nt (Monitor/Printer) - D<br>20 Feb | elivery                                | Address 20 Bay Street<br>Toronto, TORONTO                            | M5J 2W3              | (                                                      | į                           | <ul> <li>Orde</li> <li>Desc</li> <li>Statu</li> </ul> | er Date<br>cription<br>us | 1            |        |
|                                                                                         | Note to Supplier Operating Unit GO Transit Sourcing Document Supplier                                                                           |                                             |                                         | Address 20 Bay Street<br>Toronto, TORONTO        | M5J 2W3                                |                                                                      |                      | <ul> <li>Payn</li> <li>Ship</li> <li>Bill-T</li> </ul> | nent Te<br>-To Ad<br>To Add | erms<br>dress<br>ress                                 |                           |              |        |
|                                                                                         | Sourcing Document<br>Supplier Order Number<br>Attachments None<br>Details                                                                       |                                             |                                         |                                                  |                                        |                                                                      |                      |                                                        |                             |                                                       |                           |              |        |
| 0 D                                                                                     | At<br>etails                                                                                                    | ttachments                                  | None                                    |                                                  |                                        |                                                                      |                      |                                                        |                             |                                                       |                           |              |        |
| O De                                                                                    | At<br>etails                                                                                                    | ttachments<br>ide All Detail                | s None                                  |                                                  |                                        |                                                                      |                      |                                                        |                             |                                                       |                           |              |        |
| D D<br>D D<br>D<br>D D<br>D<br>D<br>D D<br>D<br>D<br>D<br>D<br>D<br>D<br>D<br>D<br>D    | At<br>etails                                                                                                    | ttachments<br>ide All Detail<br><b>Type</b> | s<br>Item/Job                           | Supplier Item                                    | Descriptio                             | on                                                                   | UOM                  | Qty                                                    | Price                       | Amount                                                | Status                    | Attachments  | Reason |
| D D<br>D D<br>D<br>D D<br>D<br>D<br>D<br>D<br>D<br>D<br>D<br>D<br>D<br>D<br>D<br>D<br>D | At<br>etails<br>Il Details   Hit<br>Line ▲<br>1                                                                                                 | ide All Detail<br>Type<br>Goods             | s<br>Item/Job                           | Supplier Item                                    | Descripti<br>15° LCD M                 | on<br>fonitors (Product T250-004)                                    | UOM<br>BOX           | <b>Qty</b><br>10                                       | <b>Price</b><br>10          | <b>Amount</b><br>100.00                               | Status<br>Open            | Attachments  | Reason |
| O De<br>now A<br>etails                                                                 | At<br>etails<br>dl Details   Hid<br>s Line ▲<br>1<br>2                                                                                          | ide All Detail<br>Type<br>Goods<br>Goods    | s None                                  | Supplier Item                                    | Description<br>15° LCD M<br>Wireless L | on<br>fonitors (Product T250-004)<br>aser Printer (Product P834-020) | UOM<br>BOX<br>CARTON | <b>Qty</b><br>10<br>4                                  | Price<br>10<br>50           | Amount<br>100.00<br>200.00                            | Status<br>Open<br>Open    | Attachments  | Reason |

Payment terms refers to the time within which Metrolinx will process payment. For example, NET 30 means that Metrolinx will process the payment within 30 days after receiving the invoice.

**Note:** Payment terms may vary and are determined based on the mutual agreement between Metrolinx and your organization.

|                                 |                                                                                          | Total                                                                               | 300.00          |                                                | Payment Terms NET 30                                                                                                |                                                |                            |                             |                  | Receiv                          | ved 0.00          |        |
|---------------------------------|------------------------------------------------------------------------------------------|-------------------------------------------------------------------------------------|-----------------|------------------------------------------------|----------------------------------------------------------------------------------------------------|------------------------------------------------|----------------------------|-----------------------------|------------------|---------------------------------|-------------------|--------|
|                                 |                                                                                          | Supplier                                                                            | ACME Learning   | 1 I td                                         | Carrier                                                                                                    |                                                |                            |                             |                  | Invoid                          | ced 0.00          |        |
|                                 | Su                                                                                       | polier Site                                                                         | Home Booo       | 1 2.00                                         | FOR                                                                                                    |                                                |                            |                             |                  | Payment Sta                     | tus Not Paid      | 1242   |
|                                 | Supplie                                                                                  | er Contect                                                                          |                 |                                                |                                                                                                    |                                                |                            |                             |                  |                                 |                   |        |
|                                 | Jupping                                                                                  | Addrase                                                                             |                 |                                                |                                                                                                    |                                                |                            |                             |                  |                                 |                   |        |
|                                 | C<br>Di                                                                                  | Buyer<br>Order Date<br>escription<br>Status<br>o Supplier                           | (j              | Payment<br>For exam<br>after rece<br>Note that | terms refers to the time perioc<br>ple, NET 30 means that Metro<br>iving the invoice.<br>payment terms may vary and | d within whic<br>linx will proc<br>are determi | ch Met<br>cess th<br>ned b | trolinx<br>ie pay<br>ased o | will proment w   | ocess pa<br>vithin 30<br>mutual | ayment.<br>I days |        |
| s<br>'O De                      | Oper<br>Sourcing I<br>Supplier Orde<br>Att                                               | rating Unit<br>Document<br>er Number<br>tachments                                   |                 | agreeme                                        | nt between Metrolinx and you                                                                                        | r organizatic                                  | on.                        |                             |                  |                                 |                   |        |
| s<br>O De                       | Oper<br>Sourcing I<br>Supplier Orde<br>Att<br>etails                                     | rating Unit<br>Document<br>er Number<br>tachments<br>de All Detail                  | s               | agreeme                                        | nt between Metrolinx and you                                                                                        | r organizatio                                  | on.                        | Print                       | A                | Status                          | Attachmenta       | Baaaa  |
| s<br>O De<br>how Al<br>)etails  | Oper<br>Sourcing I<br>Supplier Orde<br>Att<br>etails                                     | rating Unit<br>Document<br>er Number<br>tachments<br>de All Detail<br><b>Type</b>   | s<br>Item/Job S | agreeme                                        | nt between Metrolinx and you                                                                                        | r organizatio                                  | Qty                        | Price                       | Amount           | Status                          | Attachments       | Reason |
| S<br>O De<br>Show Al<br>Details | Oper<br>Sourcing I<br>Supplier Orde<br>Att<br>etails<br>U Details   Hid<br>s Line ▲<br>1 | rating Unit<br>Document<br>er Number<br>tachments<br>de All Detail<br>Type<br>Goods | s<br>Item/Job S | agreeme                                        | nt between Metrolinx and you           Description           15° LCD Monitors (Product T250-004)                    | r organizatic                                  | <b>Qty</b><br>10           | Price<br>10                 | Amount<br>100.00 | Status Open                     | Attachments       | Reason |

The **Ship-To Address** and the **Bill-To Address** could be different or the same, as in this example.

| Tot                 |                           |                                       |      |                  |                                                 |                                    |                          |        | IC.         |              |        |
|---------------------|---------------------------|---------------------------------------|------|------------------|-------------------------------------------------|------------------------------------|--------------------------|--------|-------------|--------------|--------|
|                     | al 300.00                 |                                       |      | Paymen           | t Terms NET 30                                  |                                    |                          |        | Receiv      | ed 0.00      |        |
| Suppli              | ACME Lear                 | ming Ltd                              |      | 10.5.000         | Carrier                                         |                                    |                          |        | Invoid      | ed 0.00      |        |
| Supplier Si         | e Home Base               |                                       |      |                  | FOB                                             |                                    |                          |        | Payment Sta | tus Not Paid |        |
| Supplier Conta      | at                        |                                       |      | Freigh           | t Terms                                         |                                    |                          |        |             |              |        |
| Addres              | s 567 Office S            | St                                    |      | Shipping         | Control                                         |                                    |                          |        |             |              |        |
|                     | Toronto, ON               | 4, M5C 2N5                            |      | Ship To Add      | trace                                           |                                    |                          |        |             |              |        |
| Buy                 | F MX_TT_BU                | JYER,                                 |      | Ship-TO Aut      | 11035                                           |                                    |                          |        |             |              |        |
| Order Da            | e 11-Feb-202              | 2 02:15:24                            |      | Addrago          | 20 Pay Street                                   |                                    |                          |        |             |              |        |
| Descriptio          | n IT Equipme<br>needed by | nt (Monitor/Printer) - Deli<br>20 Feb | very | Address          | Toronto, TORONTO M                              | 5J 2W3                             |                          |        |             |              |        |
| Statu               | is Open                   |                                       |      | Bill-To Addr     | ess                                             |                                    |                          |        |             |              |        |
| Note to Suppli      | ər                        |                                       |      |                  |                                                 |                                    |                          |        |             |              |        |
| Operating Ur        | it GO Transit             |                                       |      | Address          | 20 Bay Street                                   |                                    |                          |        |             |              |        |
| Sourcing Docume     | nt                        |                                       |      |                  | Toronto, TORONTO M                              | 5J 2W3                             |                          |        |             |              |        |
| Supplier Order Numb | ər                        |                                       | L    |                  |                                                 |                                    |                          |        |             |              |        |
| Attachmen           | s None                    |                                       |      |                  |                                                 |                                    |                          |        |             |              |        |
| D Details           | alla                      |                                       | í    | The Sh<br>Addres | i <b>p-To Address</b><br>i <b>s</b> could be di | and the <b>Bi</b><br>fferent or th | <b>II-To</b><br>ne same, |        |             |              |        |
| atails Line A Tune  | Item/Joh                  | Supplier Item                         |      | as in th         | is example.                                     |                                    |                          | Amount | Status      | Attachments  | Reason |
|                     |                           |                                       |      |                  |                                                 |                                    |                          | 100.00 | Open        |              |        |
| 1 Goods             |                           |                                       |      |                  |                                                 |                                    |                          |        |             |              |        |

The **PO Details** section displays the ordered quantity, which could consist of a single or multiple line items, as in this example. However, the sum of the values will always be equal to the total PO value.

|                   |                | -1075-3             |                          |                                         |              |      |       | 1       | То           | tal 300.00    |                 |
|-------------------|----------------|---------------------|--------------------------|-----------------------------------------|--------------|------|-------|---------|--------------|---------------|-----------------|
|                   | Tota           | I 300.00            |                          | Payment Terms                           | NET 30       |      |       |         | Receiv       | ed 0.00       |                 |
|                   | Supplie        | r ACME Lea          | ming Ltd                 | Carrier                                 |              |      |       |         | Invoic       | ed 0.00       |                 |
|                   | Supplier Sit   | e Home Base         | B                        | FOB                                     |              |      |       |         | Payment Stat | us Not Paid   |                 |
| Su                | pplier Contac  | t                   |                          | Freight Terms                           |              |      |       |         |              |               |                 |
|                   | Addres         | s 567 Office        | St                       | Shipping Control                        |              |      |       |         |              |               |                 |
|                   | Buve           | Toronto, Ol         | N, M5C 2N5               | Ship-To Address                         |              | - 21 |       |         |              |               |                 |
| 'O Details        | the sum        | s None              | values will al           | ways be equal to the tota               | al PO value. |      |       |         |              |               |                 |
| how All Details   | Hide All Deta  | ils                 |                          |                                         |              |      |       |         |              |               |                 |
| )etails Line 🔺    | Туре           | Item/Job            | Supplier Item            | Description                             | UOM          | Qty  | Price | Amount  | Status       | Attachments   | Reason          |
| ▶ 1               | Goods          |                     |                          | 15" LCD Monitors (Product T250-004)     | BOX          | 10   | 10    | 100.00  | Open         |               |                 |
| 2                 | Goods          |                     |                          | Wireless Laser Printer (Product P934-02 | 0) CARTON    | 4    | 50    | 200.00  | Open         |               |                 |
| tetum to Supplie  | r Home         |                     |                          |                                         |              |      |       | Actions | View Change  | e History 🗸 🗸 | Go Export       |
| right (c) 1998, 2 | 020, Oracle ar | nd/or its affiliate | es. All rights reserved. |                                         |              |      |       |         |              |               | Privacy Staterr |

12. To view the line items in more detail, click the **Show All Details** link.

|                                     |                                                      |                           |                                    |                                                  |                |                         |             |                       |                   |                            |                  | uai 500.00  |        |
|-------------------------------------|------------------------------------------------------|---------------------------|------------------------------------|--------------------------------------------------|----------------|-------------------------|-------------|-----------------------|-------------------|----------------------------|------------------|-------------|--------|
|                                     | Total                                                | 300.00                    |                                    |                                                  | Paymer         | nt Terms NET 30         |             |                       |                   |                            | Receiv           | ed 0.00     |        |
|                                     | Supplier                                             | ACME Lear                 | ning Ltd                           |                                                  |                | Carrier                 |             |                       |                   |                            | Invoic           | ed 0.00     |        |
| Su                                  | pplier Site                                          | Home Base                 |                                    |                                                  |                | FOB                     |             |                       |                   |                            | Payment Stat     | us Not Paid |        |
| Suppli                              | ier Contact                                          |                           |                                    |                                                  | Freigh         | nt Terms                |             |                       |                   |                            |                  |             |        |
|                                     | Address                                              | 567 Office S              | St                                 |                                                  | Shipping       | Control                 |             |                       |                   |                            |                  |             |        |
|                                     |                                                      | Toronto, ON               | , M5C 2N5                          |                                                  | Chin To Ad     | desse                   |             |                       |                   |                            |                  |             |        |
|                                     | Buyer                                                | MX_TT_BU                  | YER,                               |                                                  | Ship-TO Ad     | aress                   |             |                       |                   |                            |                  |             |        |
|                                     | Order Date                                           | 11-Feb-202                | 2 02:15:24                         |                                                  |                | 00.0                    |             |                       |                   |                            |                  |             |        |
|                                     | Description                                          | IT Equipme<br>needed by 3 | nt (Monitor/Printer) - E<br>20 Feb | Delivery                                         | Address        | Toronto, TORONT         | O M5J 2W3   |                       |                   |                            |                  |             |        |
|                                     | Status                                               | Open                      |                                    |                                                  | Bill-To Add    | ress                    |             |                       |                   |                            |                  |             |        |
| Note t                              | to Supplier                                          |                           |                                    |                                                  |                |                         |             |                       |                   |                            |                  |             |        |
| Ope                                 | rating Unit                                          | GO Transit                |                                    |                                                  | Address        | 20 Bay Street           |             |                       |                   |                            |                  |             |        |
|                                     | Operating Unit GO Transit                            |                           |                                    |                                                  |                | Toronto TODONIT         | O M5 L 21/3 |                       |                   |                            |                  |             |        |
| Sourcing<br>Supplier Ord            | ler Number                                           |                           |                                    |                                                  |                |                         | 0 100 2000  |                       |                   |                            |                  |             |        |
| Sourcing<br>Supplier Ord            | w the li                                             | ine item                  | s in more de                       | etail, click t                                   | he <b>Show</b> | All Details             | s link.     |                       |                   |                            |                  |             |        |
| Sourcing<br>Supplier Ord<br>To view | w the li<br>de All Details                           | ne item<br>s<br>Item/Job  | s in more de<br>Supplier Item      | etail, click t<br>Description                    | he <b>Show</b> | All Details             | link.       | Qty                   | Price             | Amount                     | Status           | Attachments | Reason |
| Sourcing<br>Supplier Ord<br>To view | de All Details<br>Goods                              | ne item<br>s<br>Item/Job  | s in more de<br>Supplier Item      | Description                                      | he <b>Show</b> | All Details             | UOM<br>BOX  | <b>Qty</b><br>10      | Price<br>10       | <b>Amount</b><br>100.00    | Status<br>Open   | Attachments | Reason |
| Sourcing<br>Supplier Ord            | w the li<br>de All Details<br>Type<br>Goods<br>Goods | ne item<br>s<br>Item/Job  | s in more de<br>Supplier Item      | Description<br>15° LCD Monitor<br>Wireless Laser | he Show        | 50-004)<br>tt P934-020) | bilink.     | <b>Qty</b><br>10<br>4 | Price<br>10<br>50 | Amount<br>100.00<br>200.00 | Status Open Open | Attachments | Reason |

The details are displayed. Here, you can view the **Shipments** section, including the **Need-By Date** information.

| O Details             | 8          |               |               | Ψ               | sect     | ion, inc   | ludin              | g the <b>f</b> | Need-By D     | <b>Date</b> informati                | on.    | ipine    | into   |               |         |          |             |
|-----------------------|------------|---------------|---------------|-----------------|----------|------------|--------------------|----------------|---------------|--------------------------------------|--------|----------|--------|---------------|---------|----------|-------------|
| how All Deta          | alis   Hid | e All Details | m/lob         | Supplier        | Item     | Descripti  | ion                |                |               | LIOM                                 | Otv    | Price    | Amo    | unt Status    | Attac   | hments   | Reason      |
| ▲ 1                   | -          | Goods         |               | oupplier        | ite in   | 15" LCD N  | Nonitors (P        | Product T250   | 0-004)        | BOX                                  | 10     | 10       | 100    | 0.00 Open     | Atta    | siments  | ricuson     |
| 1                     | 20 Bay     | Street        | Ordered<br>10 | Received        | Invoiced | Ordered F  | Received           | Invoiced       | Fromsed Date  | пеес-Бу Date<br>20-Feb-2022 11:25:19 | raymen | I STATUS | Open   | Supplier Line | Split R | teason i | Attachments |
| <sup>2</sup> Shipment | ts         | Goods         |               |                 |          | Wireless L | aser Print.        | er (Product    | P934-020)     | CARTON                               | 4      | 50       | 200    | 0.00 Open     |         |          |             |
| Shipment              | Ship-      | To Location   | Ordered       | Qty<br>Received | Invoiced | Ordered F  | Amount<br>Received | Invoiced       | Promised Date | Need-By Date                         | Paymen | t Status | Status | Supplier Line | Split R | Reason   | Attachments |
|                       | 20 Bay     | Street        | 4             |                 |          | 0.00       |                    |                |               | 20-Feb-2022 11:25:21                 |        |          | Open   |               |         |          |             |

13. Click the **Actions** drop-down arrow to view the possible actions you can take on the PO.

| SI        | sou   | er Order Ni  | ument<br>umber | lone             |                |           |           |              |            | Toronto, TORON | TO M5J 2W | /3           |           |          |        |               |          |           |               |
|-----------|-------|--------------|----------------|------------------|----------------|-----------|-----------|--------------|------------|----------------|-----------|--------------|-----------|----------|--------|---------------|----------|-----------|---------------|
|           |       | Attach       | inento i       | 10116            |                |           |           |              |            |                |           |              |           |          |        |               |          |           |               |
| O De      | tails |              |                |                  |                |           |           |              |            |                |           |              |           |          |        |               |          |           |               |
|           |       |              |                |                  |                |           |           |              |            |                |           |              |           |          |        |               |          |           |               |
| how All   | Detal | Is   Hide Al | I Detalls      |                  |                |           |           |              |            |                |           |              |           |          |        |               |          |           |               |
| Jetails   | Line  | 🔺 Тур        | pe Ite         | em/Job           | Supplier       | Item      | Descript  | ion          |            |                |           | UOM          | Qty       | Price    | Amo    | unt Status    | Att      | achments  | Reason        |
| 4         | 1     | Go           | ods            |                  |                |           | 15" LCD 1 | Monitors (Pr | oduct T250 | 0-004)         |           | BOX          | 10        | 10       | 100    | 0.00 Open     |          |           |               |
|           |       |              |                |                  |                |           |           |              |            |                |           |              |           |          |        |               |          |           |               |
| Shipn     | nents | s            |                |                  |                |           |           |              |            |                |           |              |           |          |        |               |          |           |               |
|           |       |              |                |                  |                |           |           |              |            |                |           |              |           |          |        |               |          |           |               |
| Shipr     | ment  | Shin-To I    | ocation        |                  | Qty            |           |           | Amount       |            | Promised Date  | Need-Bu   | Date         | Paymen    | t Status | Status | Supplier Line | Solit    | Reason    | Attachments   |
| e inpri   |       | 01110 10 1   |                | Ordered          | Received       | Invoiced  | Ordered   | Received     | Invoiced   | - Tombed Bate  |           | Dute         | . ayınıcı | ( Olulus | otatus | ouppiler Ente | opin     | iteason / | lucinicito    |
| 1         |       | 20 Bay Str   | eet            | 10               |                |           | 0.00      |              |            |                | 20-Feb-20 | 022 11:25:19 |           |          | Open   |               |          |           |               |
| 4         | 2     | Go           | ode            |                  |                |           | Wireless  | aser Printe  | r (Product | Pag            |           |              |           |          |        |               |          |           |               |
| -         | -     |              |                |                  |                |           |           |              | . (        | Clie           | le the    | ۰            | dran      | daw      |        |               | +h       |           | ible          |
| Shipp     | nents |              |                |                  |                |           |           |              |            | Circ           | k the     | Actions      | arop      | -dow     | n and  | JW LO VIE     | w un     | e poss    | eidi          |
|           |       | -            |                |                  |                |           |           |              |            |                |           | actio        | ns yo     | u can    | таке   | on the P      | O.       |           |               |
|           |       |              |                |                  | Qty            |           |           | Amount       |            |                |           |              | _         |          |        |               |          | _         |               |
| Shiph     | ment  | Ship- to L   | ocation        | Ordered          | Received       | Invoiced  | Ordered   | Received     | Invoiced   | Promised Date  | Need-By   | Date         | Paymen    | t Status | Status | Line          | Split    | Reason /  | Attachments   |
| 1         |       | 20 Bay Str   | eet            | 4                |                |           | 0.00      |              |            |                | 20-Feb-20 | 22 11:25:21  |           |          | Open   |               |          |           |               |
|           |       |              |                |                  |                |           |           |              |            |                |           |              |           |          |        |               |          |           |               |
|           |       |              |                |                  |                |           |           |              |            |                |           |              |           |          | _      | V             |          |           |               |
| teturn to | Supp  | lier Home    |                |                  |                |           |           |              |            |                |           |              |           |          | Acti   | ons View Cha  | ange His | story     | Go Expo       |
|           |       |              |                |                  |                |           |           |              |            |                |           |              |           |          |        |               |          |           | 10            |
|           | 4000  | 2020 Ora     | icle and/or    | r its affiliates | . All rights r | reserved. |           |              |            |                |           |              |           |          |        |               |          |           | Privacy State |

#### **View PO Details**

### 

You can take the following actions based on your requirement:

- View Change History
- Printable View
- View Related Contracts
- View Receipts
- View Invoices
- View Payments
- View Shipments

**Note:** At any stage during the PO life cycle, you can track your invoice and/or payment status in real-time by selecting the relevant option from the drop-down and clicking the **Go** button.

| Supplier Ord<br>A<br>O Details | fer Number<br>Itachments None                                                                                                    |                                                                                                    |                                                                                                    |            |
|--------------------------------|----------------------------------------------------------------------------------------------------|----------------------------------------------------------------------------------------------------|----------------------------------------------------------------------------------------------------|------------|
| now All Details   H            | Ide All Details                                                                                                    | Amount Statue                                                                                                    | Attachmente                                                                                           | Peason     |
| Shir<br>Shir                   | You can take the following actions based on your requirement:<br>• View Change History<br>• Printable View<br>• View Related Contracts<br>• View Receipts<br>• View Invoices<br>• View Payments<br>• View Schimerents | 100.00 Open                                                                                                    | e Split Reason A                                                                                      | ttachments |
| Ship<br>1                      | At any stage during the PO life cycle, you can track your invoice and/or payment status in real-time by selecting the relevant option from the drop-down and clicking the <b>Go</b> button.                           | Status Sup<br>Open View R<br>View R<br>View R<br>View R<br>View R<br>View R<br>View R<br>View R<br>View R<br>View R<br>View R<br>View C | Ange History<br>e View<br>Hated Contracts<br>colpts<br>volces<br>ymments<br>ipments<br>ange History ~ | Go Export  |